# auスマートフォンの方はこちら!

#### Android<sup>™</sup>搭載スマートフォンの場合

本体のWi-Fi機能を「オン」にしていただくだけですぐにご利用が 可能です。

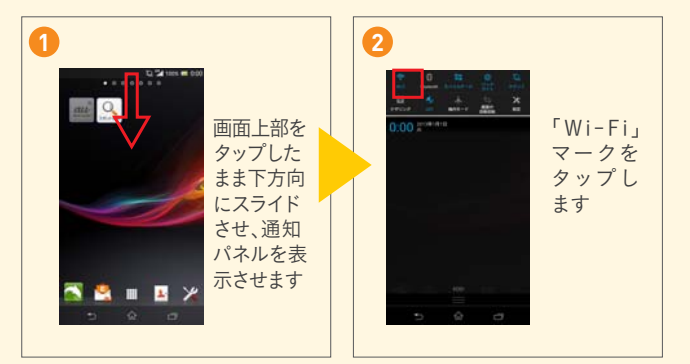

au Wi-Fi SPOT

## iPhoneの場合

iPhoneのWi-Fi機能を「オン」にしていただくだけですぐにご利用が 可能です。

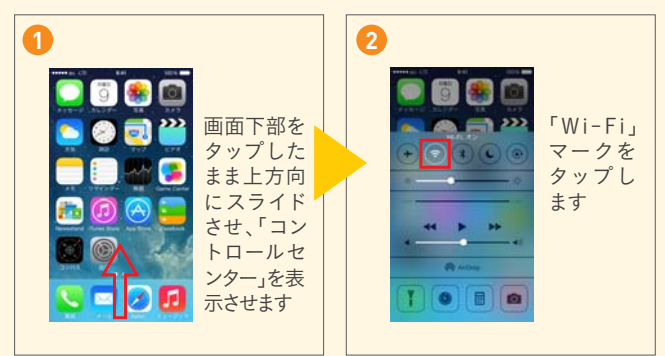

4G LTE対応機にて国内でご利用の場合は初期設定しなくてもWi-Fiネットワーク「au\_Wi-Fi2」につながります。それ以外のWi-Fiネットワークをご利用の 場合はau Wi-Fi SPOTの初期設定をしてください。

## 利用料

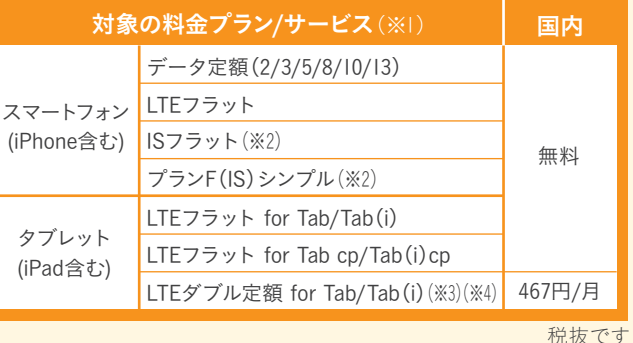

※1 料金プラン・サービスのご利用料金は別途かかります。対象の料金プラン/サービスを廃 止した場合、廃止のお申し込み月の末日まで「au Wi-Fi SPOT」をご利用いただけます。※2携 帯電話向け料金プラン/サービスの「ダブル定額シリーズ」から対象の料金プラン/サービスに 変更した場合、お申し込み時点から最大翌々日より「au Wi-Fi SPOT」をご利用いただけるよう になります。ただし、料金プラン/サービスの適用は翌月となりますので、当月中は変更前の 「ダブル定額シリーズ」の上限5.700円が適用されます。※3月途中でのご加入またはご解約な どの場合、ご利用日数分の日割り額となります。※4 Apple Storeでご購入のお客さまは一部の 「au Wi-Fi SPOT」を除きご購入日よりご利用いただけます。すべての「au Wi-Fi SPOT」のご利 用は、ご購入の3日後から初期設定をいただくことにより可能となります。「LTEダブル定額for Tab」にご加入のお客さまは翌々月の「au Wi-Fi SPOT」料金から3日分の日割りに相当する金 額を減免いたします。\*最新の情報や詳細はauホームページをご覧ください。

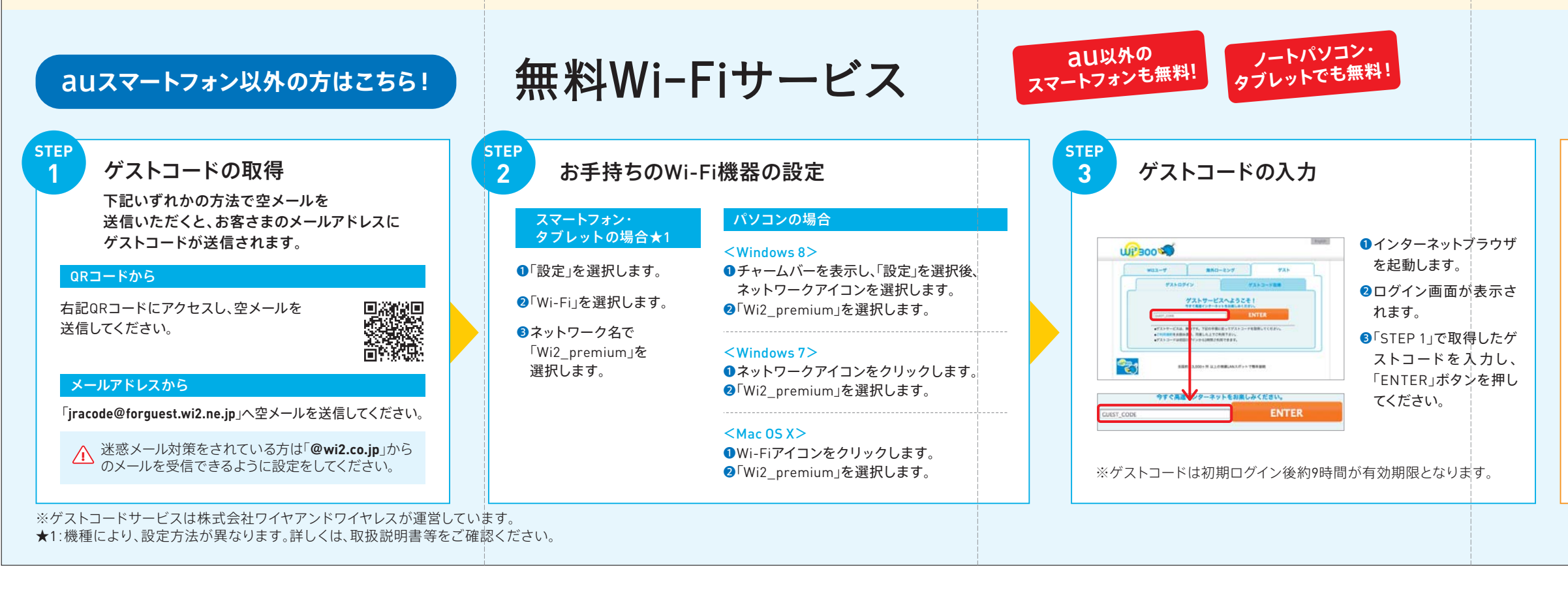

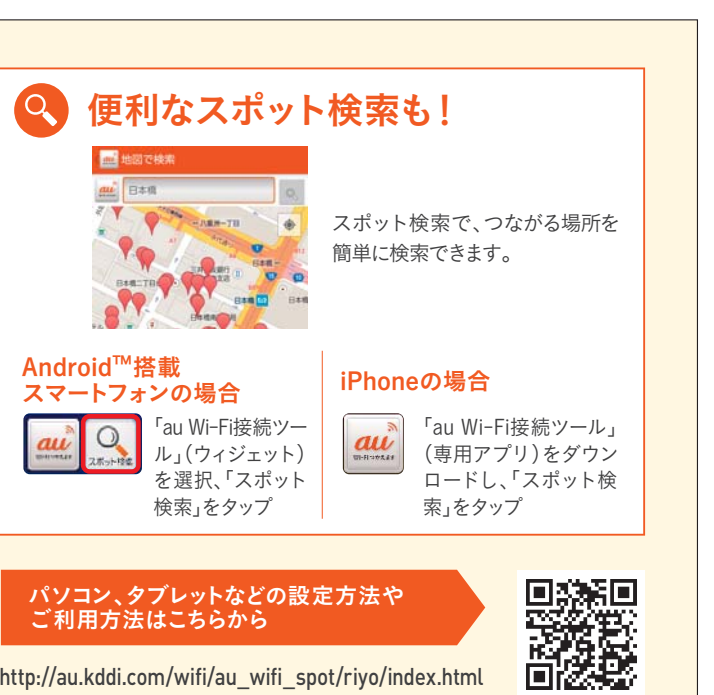

http://au.kddi.com/wifi/au wifi spot/riyo/index.html \*QRコードへの接続には別途パケット通信料がかかります。

## お客さまへのお願い

## 混雑時はWi-Fiサービスをご利用ください!

GIレース当日の競馬場・ウインズは大変混雑し、携 帯電話回線(3G・LTE回線)のご利用が困難となる 場合がございます。メールの送受信、インターネット での馬券購入やJRAホームページをご覧になるとき は、Wi-Fiサービスのご利用をお勧めいたします。

## ゲストコードはお早めにお取りください!

また、携帯電話回線のご利用が困難になると、ゲス トコードの取得ができない場合がございます。ゲス トコードは競馬開催日以外も取得可能ですので、お 早めに取得をお願いいたします。